# 在思科即時監控工具中配置自定義警報

### 目錄

<u>簡介條件</u> <u>必要求用元件</u> <u>背設 驗難</u> <u>疑難</u> <u>解</u>

## 簡介

本檔案介紹如何在思科即時監控工具(RTMT)中設定客戶警示。

作者:Sankalp Jain,TAC工程師。

## 必要條件

#### 需求

思科建議您瞭解以下主題:

- Cisco Call Manager(CUCM)
- RTMT

### 採用元件

本文檔中的資訊基於RTMT版本11.5。

本文中的資訊是根據特定實驗室環境內的裝置和應用所建立。文中使用到的所有裝置和應用皆從已 清除(預設)的組態來啟動。如果您的網路正在作用,請確保您已瞭解任何行動可能造成的影響。

### 背景資訊

RTMT的警報中心部分在不同的頁籤(例如,系統、語音/影片和自定義)下組織警報。在「System and Voice/Video(系統和語音/影片)」下。發現預配置的警報,這些警報無法刪除,但仍可以禁用 或修改。預設情況下,「海關」頁籤為空,管理員可以根據RTMT的「效能」部分下提供的計數器 配置所需的警報。

### 設定

1.在RTMT上, 導航至System > Performance > Open Performance Monitoring, 如下圖所示。

| <u>F</u> ile           | System Voice/Vid                         | eo <u>A</u> nalysisManager IM and Prese                               | nce <u>E</u> dit | <u>W</u> indow | Appl <u>i</u> cation | He <u>l</u> p |
|------------------------|------------------------------------------|-----------------------------------------------------------------------|------------------|----------------|----------------------|---------------|
| Re                     | <u>S</u> ystem Summary<br><u>S</u> erver | ng Tool For Cisco Unified Communications                              | Solutions        |                |                      |               |
| Sy                     | Performance                              | Open Performance Monitoring                                           |                  |                |                      |               |
| Syste                  | Tools                                    | Open Performan <u>c</u> e Log Viewer<br>Counter Logging Configuration | Custom           |                |                      |               |
|                        | 🚰 System Summary                         | Counter Description                                                   | t Name           |                |                      | Enabl         |
| Servei                 | r<br>CPU and Memory                      | Counter Instances                                                     |                  |                |                      |               |
|                        | J, Process                               | <u>Counter m</u> onitoring                                            |                  |                |                      |               |
|                        | Disk Usage                               | Zoom Chart                                                            |                  |                |                      |               |
| <mark>- </mark> 23     | Critical Services                        | <u>Remove Chart/Table Entry</u>                                       |                  |                |                      |               |
| Perfo                  | rmance                                   | Start Counter(s) Logging                                              |                  |                |                      |               |
| - #                    | Performance                              | Stop Counter(s) Logging                                               |                  |                |                      |               |
| Performance Log Viewer |                                          |                                                                       |                  |                |                      |               |
| Tools                  | Alert Central                            |                                                                       |                  |                |                      |               |

### 2.選擇需要為其配置預警的節點,如下圖所示。

| • • •                                                                                 |                                                                                                    |                            |              | Cisco          | Unified Real         | Time M        |
|---------------------------------------------------------------------------------------|----------------------------------------------------------------------------------------------------|----------------------------|--------------|----------------|----------------------|---------------|
| <u>F</u> ile <u>S</u> ystem <u>V</u> oice/Video <u>A</u>                              | <u>nalysisManager</u>                                                                                | IM and Presence            | <u>E</u> dit | <u>W</u> indow | Appl <u>i</u> cation | He <u>l</u> p |
| Real Time Monitoring 1                                                                | TOOI For Cisco Unifi                                                                                 | ed Communications Solution | ons          |                |                      |               |
| System                                                                                | Performan                                                                                            | nce                        |              |                |                      |               |
| System Summary<br>System Summary<br>Server<br>CPU and Memory<br>Process<br>Disk Usage | <ul> <li>☐ 10.106.97.13</li> <li>● ☐ 10.106.9</li> <li>● ☐ 10.106.9</li> <li>● ☐ 10.106.9</li> </ul> | 35<br>97.135<br>97.136     |              |                |                      |               |
| Critical Services                                                                     |                                                                                                    |                            |              |                |                      |               |
| Performance<br>Performance                                                            |                                                                                                    |                            |              |                |                      |               |
| Tools<br>Alert Central                                                                | r Hel                                                                                                |                            |              |                |                      |               |

3.選擇需要為其配置預警的特定裝置、終端、流程或功能並展開該預警。

按一下右鍵特定計數器,然後根據計數器選擇Counter Monitoring或Counter Instance。

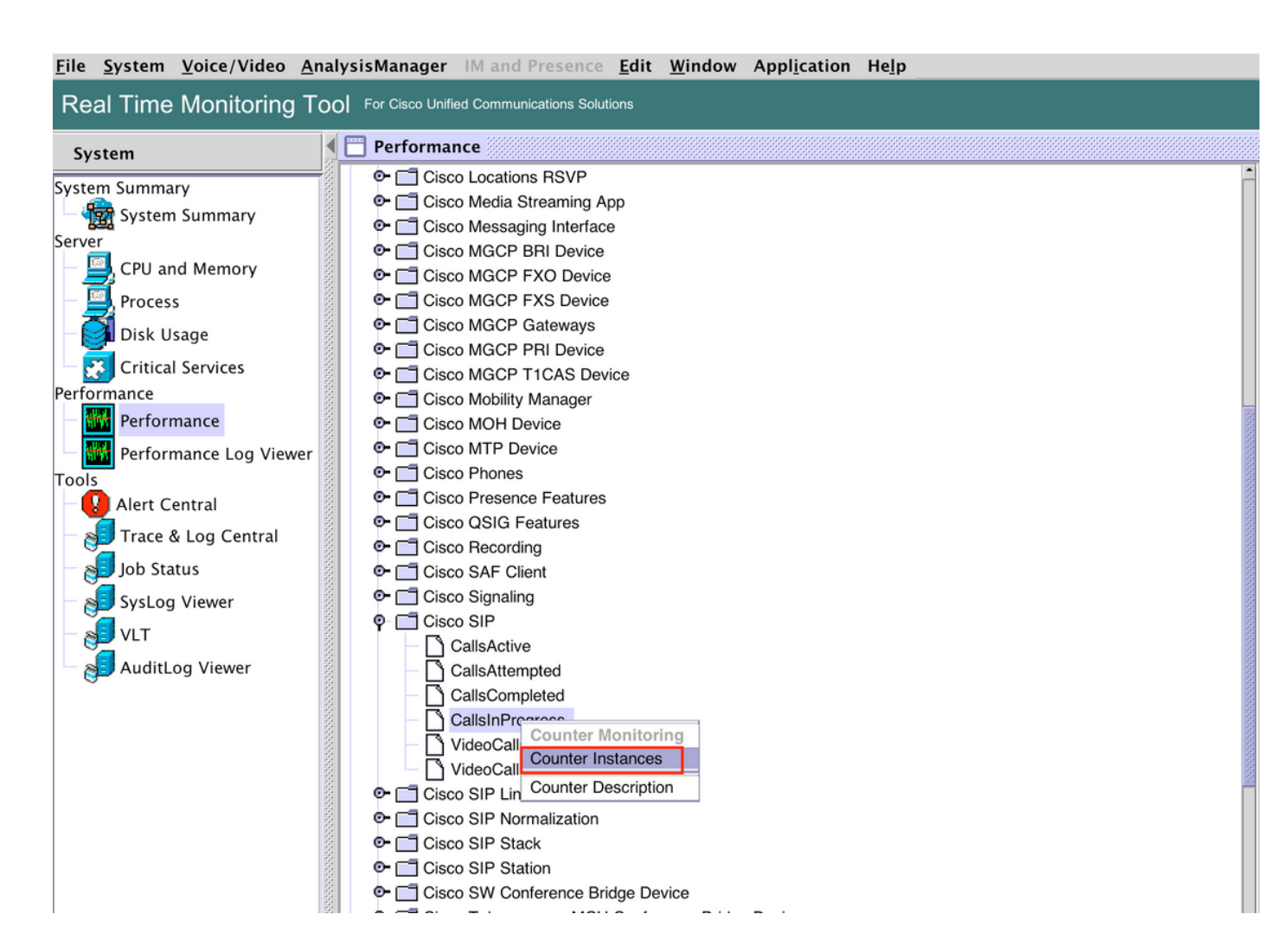

4.從對象例項清單中選擇例項。

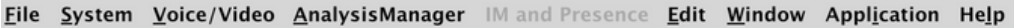

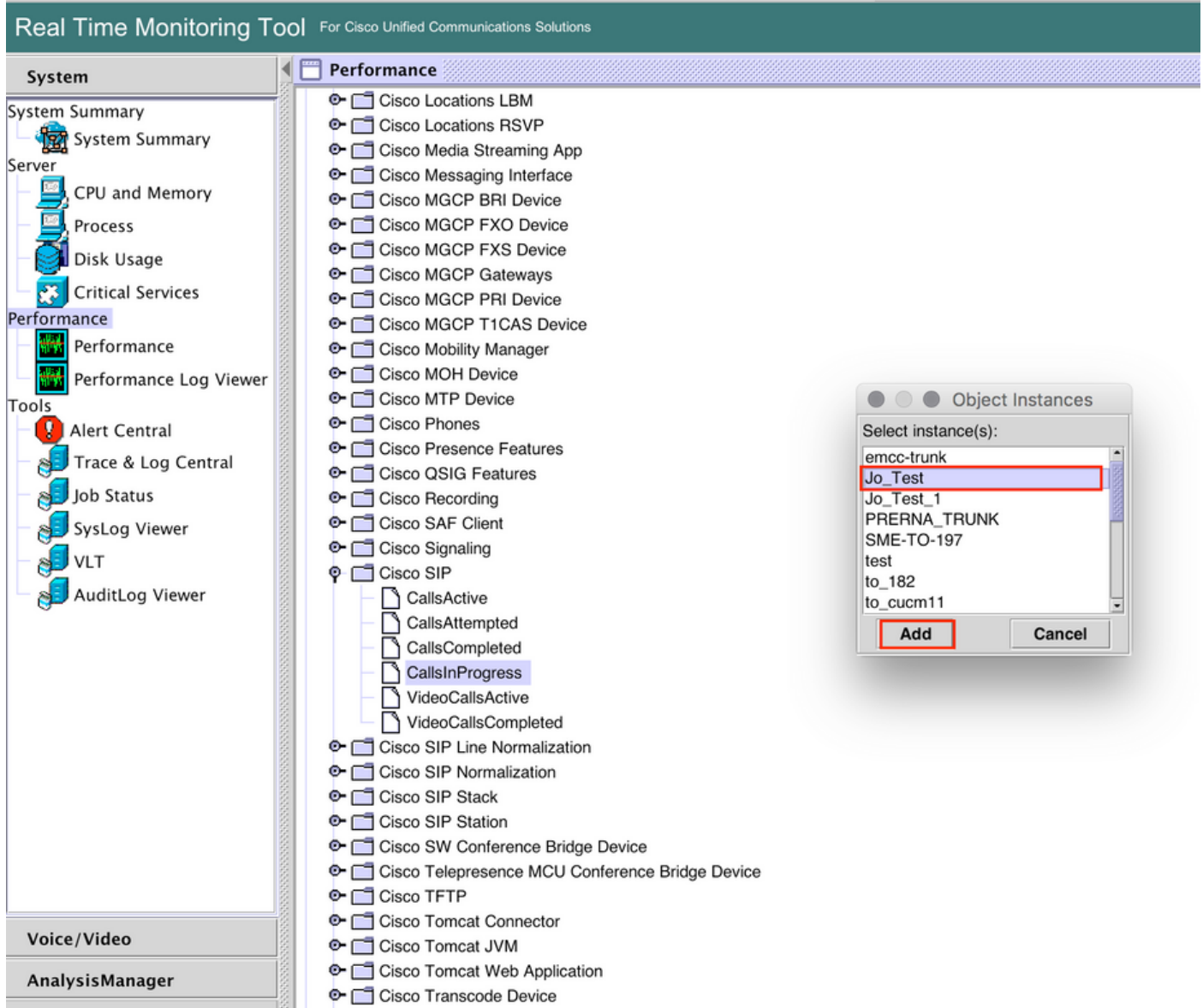

#### 5.特定例項/計數器現在將在右側面板上顯示。

#### 按一下右鍵例項並選擇 設定警報/屬性。

| File System Voice/Video Analy                                                                                                    | sisManager IM and Presence <u>E</u> dit <u>W</u> indow Appl <u>i</u> cation He <u>lp</u>                                                                                                    |                                                                                                    |                               |
|----------------------------------------------------------------------------------------------------|----------------------------------------------------------------------------------------------------|----------------------------------------------------------------------------------------------------|-------------------------------|
| Real Time Monitoring Tool                                                                                                    | For Cisco Unified Communications Solutions                                                                                                    |                                                                                                    |                               |
| System                                                                                                    | Performance                                                                                                    |                                                                                                    | X                             |
| System Summary<br>Server<br>CPU and Memory<br>Process<br>Disk Usage<br>Critical Services<br>Performance<br>Performance Log Viewer<br>Tools<br>Alert Central<br>Job Status<br>System Sumer<br>VLT<br>AuditLog Viewer | Cisco Locations RSVP     Cisco Media Streaming App     Cisco Media Streaming App     Cisco Media Streaming App     Cisco Media Streaming App     Cisco MGCP BN Device     Cisco MGCP FXD Device     Cisco MGCP FXD Device     Cisco MGCP FXD Device     Cisco MGCP TICAS Device     Cisco MGCP TICAS Device     Cisco MGCP TICAS Device     Cisco MGCP TICAS Device     Cisco MGCP TICAS Device     Cisco MGCP FXD Device     Cisco MGCP FXD Device     Cisco MGCP FXD Device     Cisco MGCP FXD Device     Cisco MGCP FXD Device     Cisco MGCP FXD Device     Cisco MGCP FXD Device     Cisco MGCP FXD Device     Cisco MGCP FXD Device     Cisco MGCP FXD Device     Cisco MGCP FXD Device     Cisco SUP Foreace     Cisco Sup Filter     Cisco Signaling     Cisco Signaling     Cisc | 10.106.97.135,Memory         10.106.97.135,Cisco SIP Stack         10.1           06.0         1.2         1.1           05.0         15.22.00         1.3.22.00           05.0         15.22.00         1.3.22.00 | 06.97.135, Cisco SIP,Jo, Test |
| Voice/Video                                                                                                    | Cisco Tomcat JVM                                                                                                    |                                                                                                    |                               |
| AnalysisManager                                                                                                    | Cisco Tomcat Web Application     Cisco Transcode Device                                                                                                    | Perfmon Counters                                                                                                    |                               |

### 5.選中**啟用預警**覈取方塊,指定嚴重性,然後按一下**下一步**。

| File System Voice/Video An                                                                                                    | halysismanager im and presence <u>E</u> dit <u>w</u> ir                                                                                                    | ndow Application Heip                                                                                                    |                  |                               |                                 |
|----------------------------------------------------------------------------------------------------|----------------------------------------------------------------------------------------------------|----------------------------------------------------------------------------------------------------|------------------|-------------------------------|---------------------------------|
| Real Time Monitoring Te                                                                                                    | OOI For Cisco Unified Communications Solutions                                                                                                    |                                                                                                    |                  |                               |                                 |
| System                                                                                                    | Serformance                                                                                                    |                                                                                                    |                  |                               | X                               |
| System Summary<br>Server<br>CPU and Memory<br>Process<br>Disk Usage<br>Critical Services<br>Performance<br>Performance Log Viewer<br>Tools<br>Alert Central<br>Job Status<br>VLT<br>AuditLog Viewer | Cisco Locations LBM     Cisco Locations RSVP     Cisco Media Streaming App     Cisco Messaging Interface     Cisco MGCP BRI Device     Cisco MGCP FXD Device     Cisco MGCP FXD Device     Cisco MGCP FXD Device     Cisco MGCP FXD Device     Cisco MGCP FXD Device     Cisco MGCP FIL Device     Cisco MGCP FIL Device     Cisco MGCP FIL Device     Cisco MGCP FIL Device     Cisco MOH Device     Cisco MOH Device     Cisco Store Fratures     Cisco Store Fratures     Cisco Terret Web Acalication     Cisco Terret Web Acalication | Alert Properties: Gener<br>Name: \\10.106.97.135\Cisco SiP(Jo_Test)\Callel<br>Pescription:<br>Recommended Action:<br>C Back Next > C | ancel            | 10.106.97.135,Cisco SIP Stack | 10.106.97.135,Cisco SIP.Jo_Text |
| Analysismanager                                                                                                    | 🗢 📑 Cisco Transcode Device                                                                                                    |                                                                                                    | Perfmon Counters |                               |                                 |

6:指定頻率和時間表,然後按一下**下一步**。

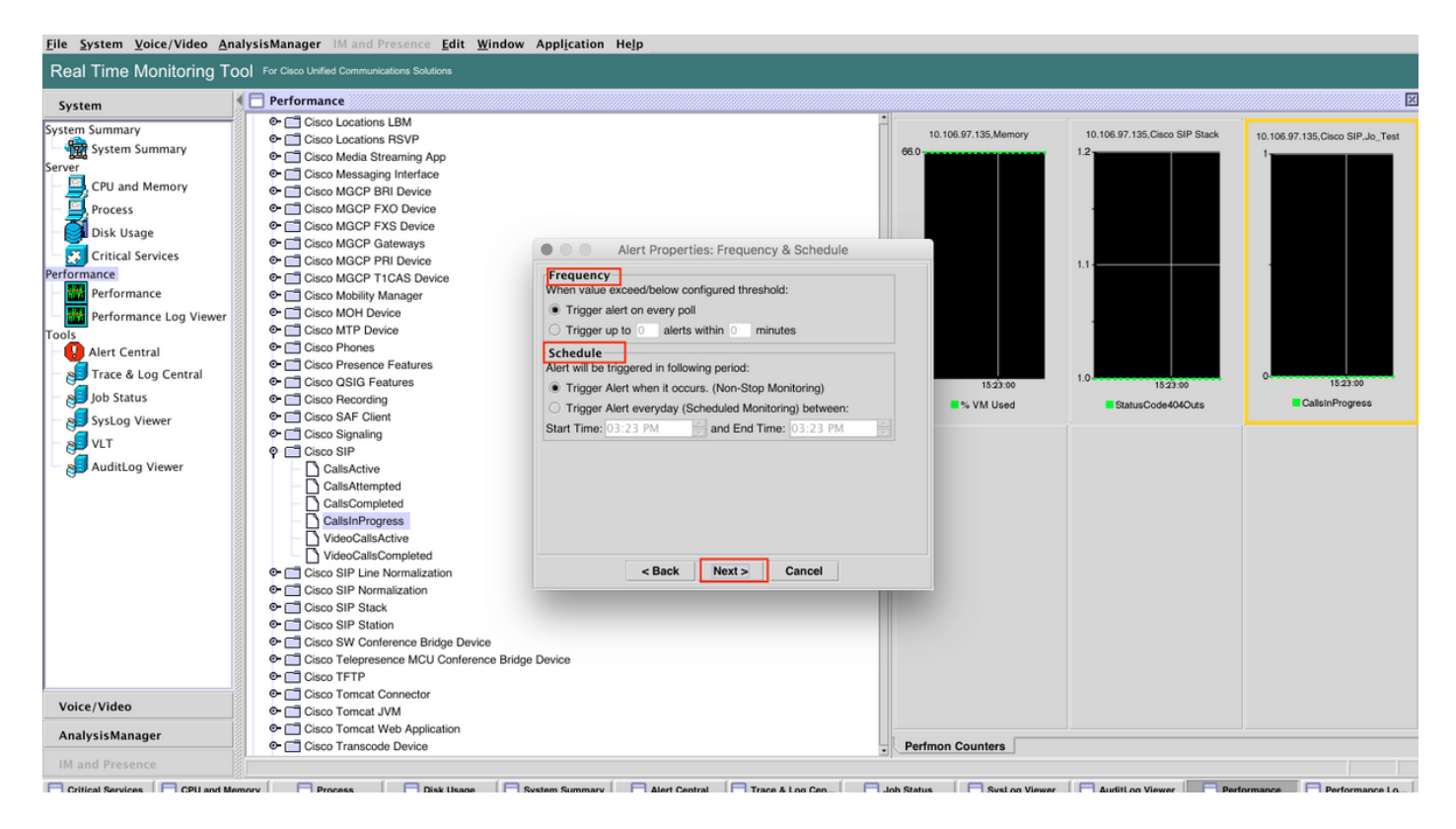

7: 啟用電子郵件警報(如果需要)並指定電子郵件地址以接收警報。

#### 完成後,按一下Save。

| Elle System Voice/Video AnalysisManager IM and Presence Edit Window Application Help                                                                                                    |                                                                                                    |                                                                                                    |        |                                               |                               |                                 |  |
|----------------------------------------------------------------------------------------------------|----------------------------------------------------------------------------------------------------|----------------------------------------------------------------------------------------------------|--------|-----------------------------------------------|-------------------------------|---------------------------------|--|
| Real Time Monitoring Tool For Claco Unified Communications Solutions                                                                                                    |                                                                                                    |                                                                                                    |        |                                               |                               |                                 |  |
| System                                                                                                    | Performance                                                                                                    |                                                                                                    |        |                                               |                               | X                               |  |
| System Summary<br>Server<br>CPU and Memory<br>Process<br>Disk Usage<br>Critical Services<br>Performance<br>Performance<br>Merformance Log Viewer<br>Tools<br>Alert Central<br>Job Status<br>SysLog Viewer<br>VLT<br>AuditLog Viewer | Cisco Locations LBM     Cisco Locations RSVP     Cisco Media Streaming App     Cisco Media Streaming App     Cisco Mice Streaming App     Cisco Mice Streaming     Cisco Mice Streaming     Cisco Mice Streaming     Cisco Streaming     Cisco Stream | Alert Properties: Email<br>Enable Email<br>gger Alert Action:<br>efault<br>werdefined email text:<br>rhaija@cisco.com]<br> | Cancel | 10.106.97.135.Memory<br>15.23.30<br>• VM Used | 10.106.97.135,Claco SIP Stack | 0.106.97.135,Cisco SIP.Jo, Test |  |
| Voice/Video                                                                                                    | e- ☐ Cisco Tomcat JVM                                                                                                    |                                                                                                    |        |                                               |                               |                                 |  |
| AnalysisManager                                                                                                    | Cisco Tomcat Web Application     Cisco Transcode Device                                                                                                    |                                                                                                    | Perfr  | mon Counters                                  |                               |                                 |  |
| IM and Presence                                                                                                    |                                                                                                    |                                                                                                    |        |                                               |                               |                                 |  |

### 驗證

使用本節內容,確認您的組態是否正常運作。

自定義配置完成後,在RTMT的**警報中心**的自定義下可見。

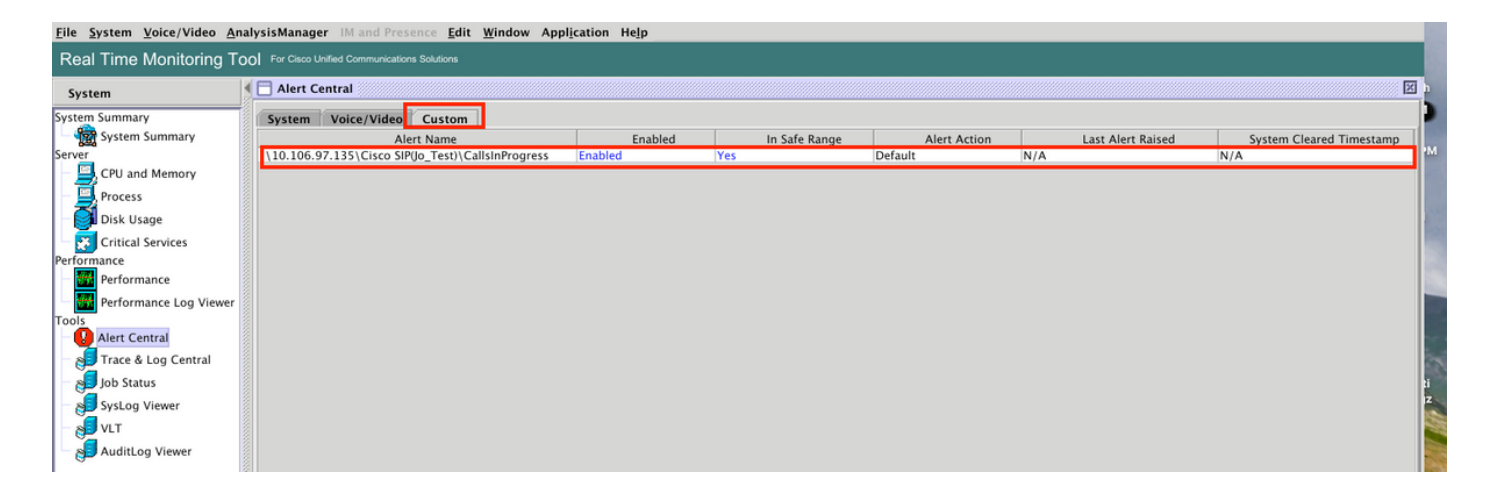

# 疑難排解

目前尚無適用於此組態的具體疑難排解資訊。